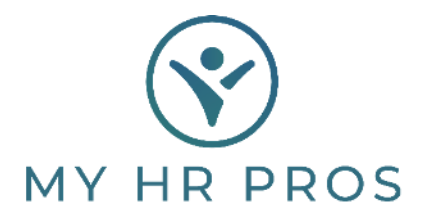

## My HR Dashboard Employee Self Service – How to View Check Stub

## Login to the My HR Dashboard Employe Self Service Portal

myhrprofessionals.com/ess

| MY HR PROS                                                                   |                                                                              |  |  |  |  |  |
|------------------------------------------------------------------------------|------------------------------------------------------------------------------|--|--|--|--|--|
| Username                                                                     |                                                                              |  |  |  |  |  |
| Password                                                                     |                                                                              |  |  |  |  |  |
|                                                                              | Show                                                                         |  |  |  |  |  |
| Have a question for our te<br>Center! Look for the heads<br>Employee Portal. | am? Submit it through our new Support<br>set in the top right corner of your |  |  |  |  |  |
| Log In Register                                                              |                                                                              |  |  |  |  |  |
| Forgot Username?                                                             | Forgot Password?                                                             |  |  |  |  |  |
| Language <b>English -</b>                                                    | Privacy Policy                                                               |  |  |  |  |  |

Click on "Pay" then "Pay History" from the side bar.

|   | Home                                   | Рау             |
|---|----------------------------------------|-----------------|
|   | Personal                               | Pay History     |
|   | ~~~~~~~~~~~~~~~~~~~~~~~~~~~~~~~~~~~~~~ | Payroll Inquiry |
|   | Benefits                               | Direct Deposit  |
|   | Ş<br>Pay                               |                 |
| D | ocuments                               |                 |

In the pop up "Check Detail" box, click "View Check"

| Pay Date 🐱 | Check Number 🗇 | Gross Pay 🔅 | Taxes 🔿    | Deductions 🗇 | Net Pay 😄  | Actions ()   |
|------------|----------------|-------------|------------|--------------|------------|--------------|
| 08/12/2022 | 110            | \$4,770.00  | \$1,141.66 | \$25.00      | \$3,603.34 | View Paystub |

## Your check stub will automatically download to your device. Please contact My HR Professionals at 800-940-8706 for additional assistance.